# Handleiding HR Selfservice

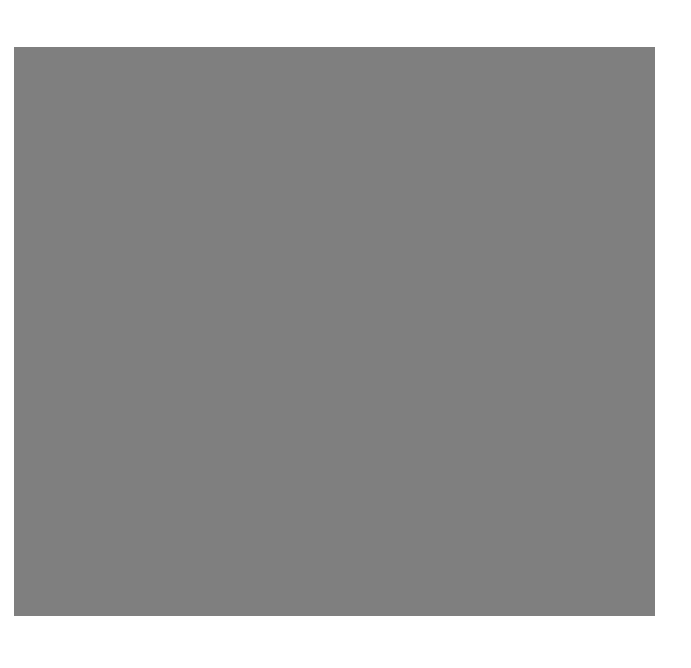

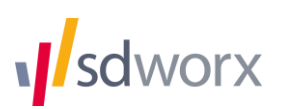

### Inhoud

| Aanmelden                              | .3 |
|----------------------------------------|----|
| Wachtwoord of gebruikersnaam vergeten. | .3 |
| Wachtwoord wijzigen                    | .3 |
| Een afwezigheid aanvragen              | .4 |
| Een afwezigheidsaanvraag annuleren     | .4 |
| Resterend verlof raadplegen            | .5 |
| Teamkalender raadplegen.               | .5 |
| Aanvragen goedkeuren of weigeren       | .6 |

#### Aanmelden.

- Surf naar <u>www.myworkandme.com</u>
- Geef je gebruikersnaam en wachtwoord in.
- Kies Proxy HR Selfservice onder "Toepassingen".

| 📢 myworkandme - Aanmeld 🗙                                                                                                    |                                                                                                    |                                                                         |  |  |  |  |  |  |  |  |  |  |
|----------------------------------------------------------------------------------------------------|----------------------------------------------------------------------------------------------------|-------------------------------------------------------------------------|--|--|--|--|--|--|--|--|--|--|
| ← → C ♠ BD Worx VZW [BE]                                                                                                    | ← → C f  C SD Worx VZW [BE] https://login.myworkandme.com/portalmwam/nl                                        |                                                                         |  |  |  |  |  |  |  |  |  |  |
|                                                                                                    |                                                                                                    |                                                                         |  |  |  |  |  |  |  |  |  |  |
| Start Over myworkandme                                                                                                    | Veelgestelde vragen Support                                                                                    |                                                                         |  |  |  |  |  |  |  |  |  |  |
| myworkandme                                                                                                    | A Store                                                                                                    | - A                                                                     |  |  |  |  |  |  |  |  |  |  |
| Heb je een vraag of een<br>technisch probleem?                                                                                                    | Myworkandme, de portaalsite voor werknemers                                                                    |                                                                         |  |  |  |  |  |  |  |  |  |  |
| Raadpleeg onze                                                                                                    | Aanmelden                                                                                                    | Aanmelden met elD                                                       |  |  |  |  |  |  |  |  |  |  |
| Veelgestelde vragen<br>Myworkandme is een<br>portaalsite voor werknemers.<br>Wanneer je je aanmeldt op<br>myworkandme, kan je op de<br>site een of meerdere<br>toepassingen opstarten. | E-mail / Gebruikersnaam jan.jansen@gmail.com<br>Wachtwoord ·······<br>Aanmelden >                              | Steek je kaart in de elektronische kaartiezer en klik<br>op 'Aanmelden' |  |  |  |  |  |  |  |  |  |  |
| Om toegang te hebben tot<br>myworkandme, moet je<br>werkgever klant zijn bij SD<br>Worx, Je werkgever bepaalt<br>ook met welke toepassingen je<br>kan werken.                          | Wachtwoord vergeten?<br>Activatiemail verloren?<br>Problemen met aanmeiden<br>Nieuwe gebruiker? Hoe activeren? | Problemen met aanmelden                                                 |  |  |  |  |  |  |  |  |  |  |
| © SD Worx 2016 Privacy Cookieverkla                                                                                                    | aring Disclaimer Rechtspersonen                                                                                | Andere SD Worx sites                                                    |  |  |  |  |  |  |  |  |  |  |

#### Wachtwoord of gebruikersnaam vergeten.

Gebruikersnaam vergeten: contacteer je HR-afdeling. Wachtwoord vergeten: vraag een nieuw wachtwoord aan op <u>www.myworkandme.com</u>

# Wachtwoord wijzigen.

- Wanneer je aangemeld bent, kies "Mijn profiel" rechts bovenaan.
- Geef je huidige wachtwoord in en twee keer je nieuwe wachtwoord

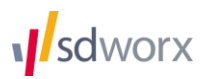

## Een afwezigheid aanvragen.

- Resterend verlof: 9.5 dagen 2 uren 0 < 2016 > 10 11 12 13 14 15 16 17 18 19 20 21 22 23 24 25 26 27 28 29 30 31 1 2 3 4 5 9 ian feb W mrt W apr mei jun W C jul. aug W sep okt. nov dec 84 Annuleren
- Klik in de linkernavigatie op "Persoonlijke kalender"
- Selecteer één of meerdere dagen (deze worden blauw) op de kalender en klik op "Aanvragen"

• Kies het soort afwezigheid dat je wenst aan te vragen.

| Afwezigheid aanvra | jen                          |          |             |
|--------------------|------------------------------|----------|-------------|
|                    | Type •<br>Dagdeel •<br>Reden |          | <b>v</b>    |
| tot.               |                              | Aanvrage | n Annuleren |

- Kies de periode (hele dag, voormiddag of namiddag) en eventueel het aantal uur.
- Geef eventueel een reden op (niet verplicht).
- Klik op "Aanvragen".
- Je ontvangt een email wanneer je aanvraag werd goedgekeurd.

#### Een afwezigheidsaanvraag annuleren.

- Kies de dag die je wil annuleren
- Klik op de knop "Verwijderen"

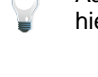

Aanvragen voor afwezigheden uit het verleden kunnen niet verwijderd worden. Contacteer hiervoor je HR afdeling.

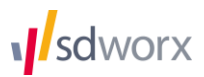

## Resterend verlof raadplegen.

• Ga met je muis naar "Resterend verlof" bovenaan de kalender.

| Resterend verlof: 9.5 dage                                                  | en 2 uren 🕚                     |
|-----------------------------------------------------------------------------|---------------------------------|
| Wettelijke vakantie (dagen)<br>Vakantie vorig jaar<br>Recup overuren (uren) | 8.5 dagen<br>1 dag<br>2.00 uren |
|                                                                             | Details                         |

• Klik "Details" voor een gedetailleerd overzicht.

# Teamkalender raadplegen.

- Kies "Teamkalender".
- Hier krijg je een overzicht van de afwezigheden van de afdelingen waar je deel van uitmaakt of goedkeurder van bent.

| Filter op afdeling |    |    |           |    |    |    |    |    |    |    |    |    |    |    |    |    |    | Var | ıdaaç |    | << | <  |    |    | jun | - juli | 2016 |    |    | >  | >  | > |
|--------------------|----|----|-----------|----|----|----|----|----|----|----|----|----|----|----|----|----|----|-----|-------|----|----|----|----|----|-----|--------|------|----|----|----|----|---|
|                    |    |    | juni 2016 |    |    |    |    |    |    |    |    |    |    |    |    |    |    |     |       |    |    |    |    |    |     |        |      |    |    |    |    |   |
|                    | Wo | Do | Vr        | Za | Zo | Ma | Di | Wo | Do | Vr | Za | Zo | Ma | Di | Wo | Do | Vr | Za  | Zo    | Ма | Di | Wo | Do | Vr | Za  | Zo     | Ма   | Di | Wo | Do | Vr |   |
|                    | 1  | 2  | 3         | 4  | 5  | 6  | 7  | 8  | 9  | 10 | 11 | 12 | 13 | 14 | 15 | 16 | 17 | 18  | 19    | 20 | 21 | 22 | 23 | 24 | 25  | 26     | 27   | 28 | 29 | 30 | 1  |   |
| Bonte Rita         |    |    |           |    |    |    |    |    |    |    |    |    |    |    |    |    |    |     |       |    |    |    |    |    |     |        |      |    |    |    |    | * |
| Devolder An        |    |    |           |    |    |    |    |    |    |    |    |    |    |    |    |    |    |     |       |    |    |    |    |    |     |        |      |    |    |    |    |   |
| Maes Julie         |    |    |           |    |    |    |    |    |    |    |    |    |    |    |    |    |    |     |       |    |    |    |    |    |     |        |      |    |    |    |    |   |
| Vantomme Lieve     |    |    |           |    |    |    |    |    |    |    |    |    |    |    |    |    |    |     |       |    |    |    |    |    |     |        |      |    |    |    |    |   |
| Vergauwen Mark     |    |    |           |    |    |    |    |    |    |    |    |    |    |    |    |    |    |     |       | W  | W  |    |    |    |     |        |      |    |    | W  |    |   |

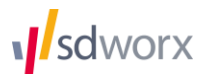

# Aanvragen goedkeuren of weigeren.

Enkel beschikbaar voor goedkeurders

• De klik op de knop bovenaan om de openstaande aanvragen te tonen.

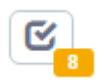

| Filte | r op afdeling |            | () () (€       |                                |                        |                   | Zoeken            | Q |
|-------|---------------|------------|----------------|--------------------------------|------------------------|-------------------|-------------------|---|
|       | Type 💠        | Datum 🔺    | Medewerker \$  | Aanvraag 🗢                     | Aantal 🗘               | Datum aangevraagd | Reden             | ¢ |
|       |               | 12/07/2016 | Vergauwen Mark | Wettelijke vakantie<br>(dagen) | 1 dag(en) (Hele dag)   | 07/07/2016        |                   |   |
|       | <b>611</b>    | 18/07/2016 | Vergauwen Mark | Ziekte                         | 1 dag(en) (Hele dag)   | 07/07/2016        |                   |   |
|       | <b>611</b>    | 19/07/2016 | Vergauwen Mark | Ziekte                         | 1 dag(en) (Hele dag)   | 07/07/2016        |                   |   |
|       | <b>611</b>    | 20/07/2016 | Vergauwen Mark | Ziekte                         | 1 dag(en) (Hele dag)   | 07/07/2016        |                   |   |
|       | <b>611</b>    | 22/07/2016 | Vergauwen Mark | Ziekte                         | 1 dag(en) (Hele dag)   | 07/07/2016        |                   |   |
|       | Ê             | 25/07/2016 | Vergauwen Mark | Wettelijke vakantie<br>(dagen) | 1 dag(en) (Hele dag)   | 26/07/2016        |                   |   |
|       | 0             | 26/07/2016 | Vergauwen Mark | Overuren                       | 2 uur                  | 26/07/2016        | Training liep uit |   |
|       | Ê             | 12/08/2016 | Vergauwen Mark | Wettelijke vakantie<br>(dagen) | 0,5 dag(en) (Namiddag) | 29/06/2016        |                   |   |

• Selecteer de aanvragen en klik "Goedkeuren" of "Weigeren"

Dagelijks ontvang je als goedkeurder een e-mail met daarin een overzicht van de nog door jou te behandelen aanvragen.

Je kan als goedkeurder ook een afwezigheid goedkeuren of weigeren via de teamkalender.

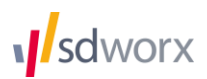